# カッティングファクトリープロ初期設定方法

### 【用紙設定】

「ファイル」から「用紙」→「設定」で用紙設定を行います。 まず①「使用プロッタ」でお使いになるカッティングマシンを選択して下さい。 選択するとお使いのカッティングマシンのカッティング範囲に変更されます。 1m などの長いカッティングをする際は②「カッティング範囲」で長さの変更が可能です。 変更したカットの長さ設定は、登録名所に任意で名前をつけて③「登録」で保存することができます。 次回からは登録リストの中から選択することができます。

カッティングファクトリープロからカットする場合、お使いのカッティングマシンの ドライバがパソコンにインストールされていないとカットする事ができません。 カットする際は仮想デバイスからドライバを指定する必要があります。

※ドライバはお使いのカッティングマシンの付属 CD からインストールできます。 各メーカーのホームページからもインストールが可能です。

### 【仮想デバイスの設定】

※こちらではカットまでの流れをお伝えするために、カットデータ完成後から説明していますが、データ作成を行わなくても仮想デバイスの設定は可能です。

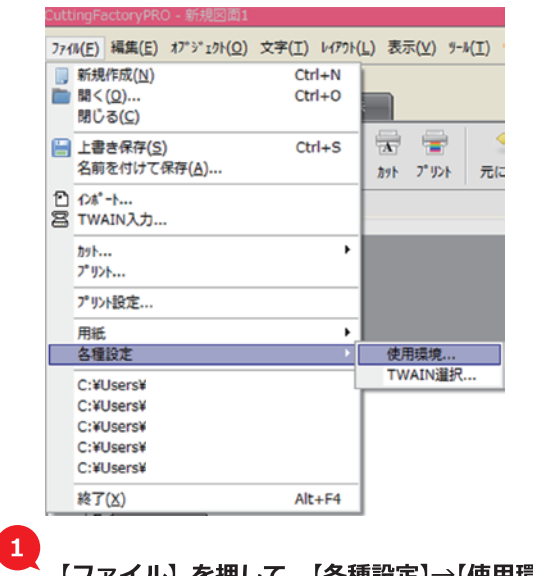

【ファイル】を押して、【各種設定】→【使用環境】 を 押します。

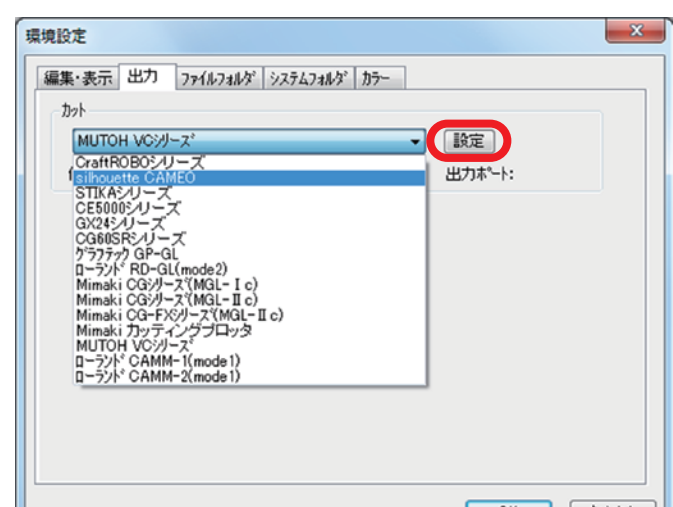

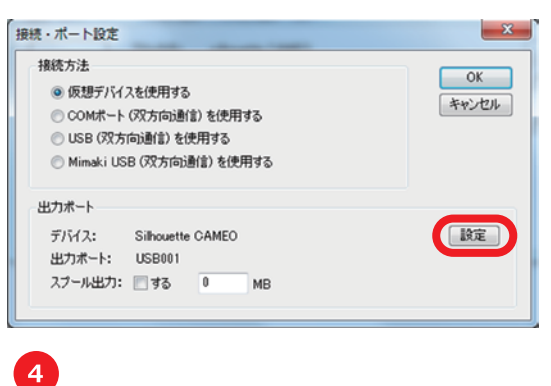

【接続・ポート設定】が開いたら、 【仮想デバイスを使用する】にチェックを入れて、 出カポートの【設定ボタン】を押します。

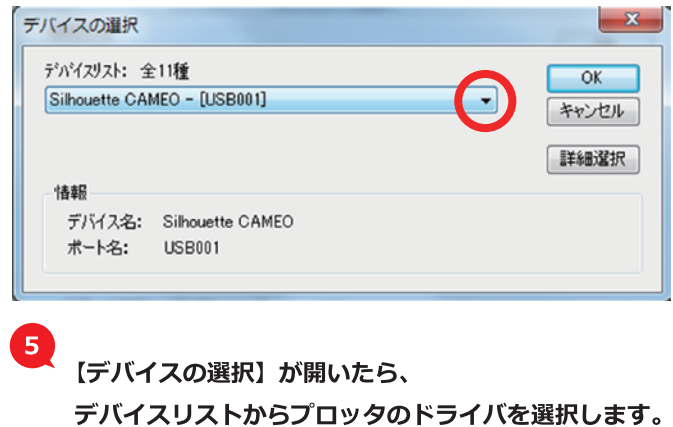

テハイスリストからノロッダのトライハを選択します。

最後に開いているウィンドウを全て【OK】を押して 閉じます。これで出力の設定は完了です。

6

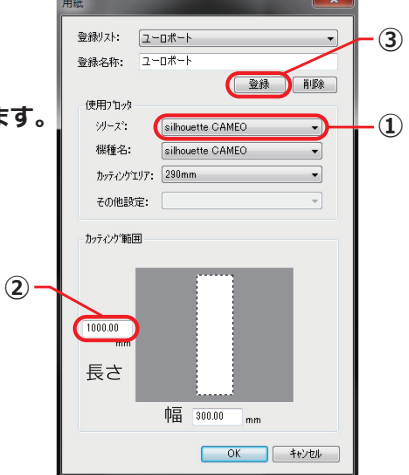

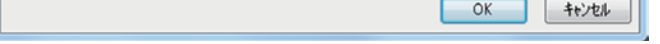

## 2

【環境設定】が開いたら、【出力】タブを選択しプルダウンから お使いのプロッタを選択。次に【設定】ボタンを押します。

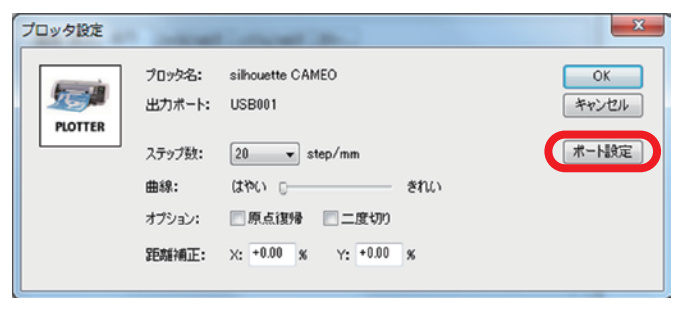

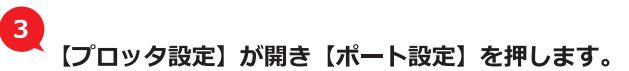

#### ・USBの差込口

USB ポート 3 の場合うまくカットができない事があります。 他の USB ポートに差しなおして下さい。

### ・ドライバをインストールしても[デバイスリスト]に追加さえていない

その際はまず、お使いのパソコンの「デバイスとプリンター」をご確認下さい。 「未指定」というフォルダーがあるかと思います。 正しくインストールされていなかったので「未指定」フォルダーにインストールされたドライバが 入っていて、ドライバの更新をする必要があります。 「コントロールパネル」→「デバイスマネージャー」→「他のデバイス」を押すとインストールしたドライバが 入っていてますので右クリックで削除して下さい。 削除したらパソコンとカッティングマシンを繋いでいる USB ケーブルを抜いて差しなおすことによりドライバが更新されます。 更新されたら「デバイスとプリンター」のプリンターの追加されます。

※それでも更新されない場合

「未指定」フォルダーを右クリックで「プロパティ」を開きます。 「ハードウェア」タブに切り替えてデバイス機能のカッティングマシン名をダブルクリックします。 「ドライバ」タブに切り替えて「ドライバの更新」をクリックし下の「コンピューターを参照して ドライバーソフトウェアの検索します」を選択しドライバを指定して更新を行なって下さい。 ※ドライバは付属ソフトウェアの中かメーカーのホームページからダウンロードが可能です。

### ヘルプ機能について

チュートリアルやコマンドリファレンスをご覧になれます。 オンライン登録トバージョン情報も確認することができます。

※チュートリアル:カットするまでのカッティング設定の説明 ※コマンドリファレンス:データ作成でのツール機能の使い方

| ?1>t*?( <u>₩</u> ) | ∧⊮7 | *( <u>H</u> )          |   |
|--------------------|-----|------------------------|---|
|                    | ?   | チュートリアル<br>コマント〝リファレンス |   |
| 4                  |     | わうい登録                  |   |
| <u> </u>           |     | バージョン情報( <u>A</u> )    | 1 |

EUROPORT ユーロポート株式会社 〒110-0016 東京都台東区台東 2-3-9 KH ビル 5F TEL 03-5688-6665 FAX 03-3835-3589